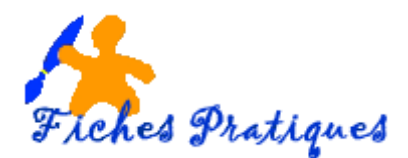

## Ajouter un logo à vos diapositives

Vous pouvez insérer un logo, une image ou tout autre objet sur l'arrière-plan de chaque diapositive. Pour cela vous devez modifier le masque des diapositives et le logo apparaîtra automatiquement sur toutes vos diapositives.

Les masques de diapositives contrôlent l'apparence de toute votre présentation, y compris les couleurs, les polices, l'arrière-plan, les effets...

• Sélectionnez l'onglet Affichage dans le ruban, puis cliquez sur l'icône Masque des diapositives dans le groupe Modes Masque.

| 🖯 🖨 🖞 😨 🖉 - ר 🛱                                                        |                                                                     |                                    |                              |
|------------------------------------------------------------------------|---------------------------------------------------------------------|------------------------------------|------------------------------|
| Fichier Accueil Insertion Concepti                                     | ion Transitions Animations                                          | Diaporama Révision                 | Affichage Aide               |
| Normal Mode Trieuse de Page de Mode<br>Plan diapositives notes Lecture | Masque des Masque du Masque des diapositives document pages de note | ✓ Règle   Quadrillage   Notes   es | Zoom Ajuster à<br>la fenêtre |
| Modes de présentation                                                  | Nodes Masque                                                        | Afficher                           | Zoom                         |

- Sélectionnez le premier masque des diapositives,
- Sélectionnez l'onglet **Insertion** dans le ruban, puis cliquez sur **Formes**, cliquez et faites glisser le curseur de la souris pour tracer la forme que vous désirez

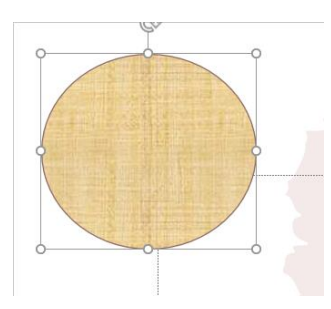

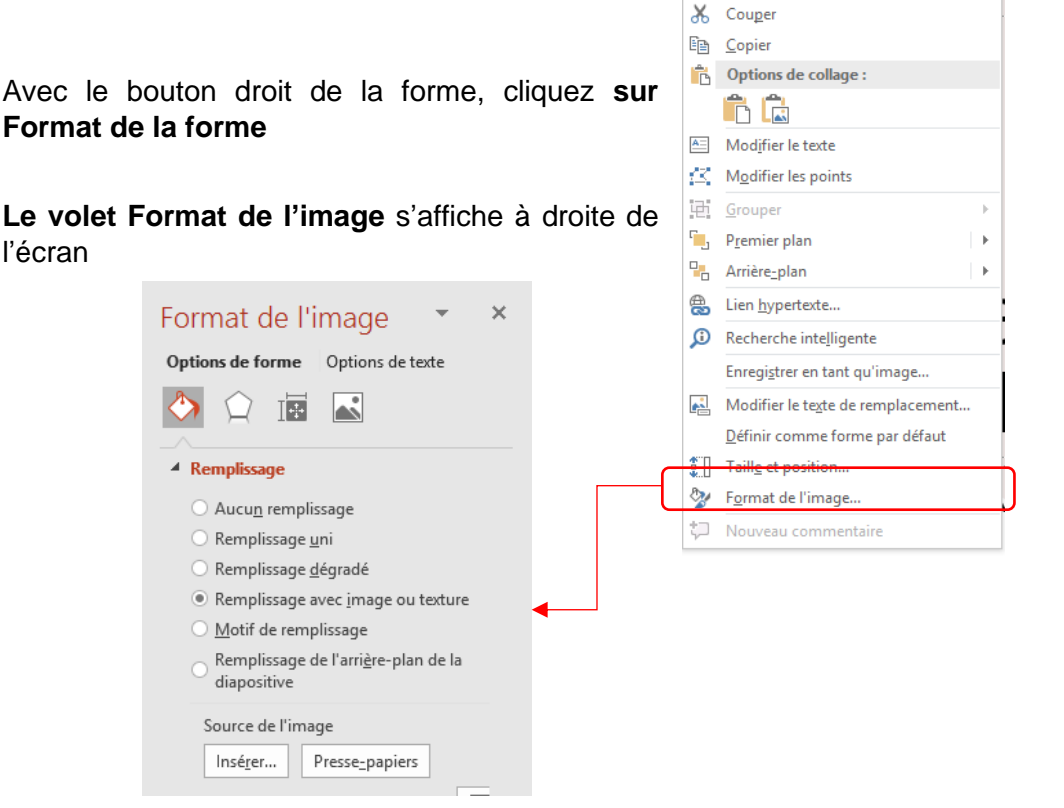

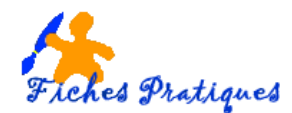

- Cochez Remplissage avec image ou texture
- Cliquez sur le bouton Insérer et sélectionnez votre image sur votre ordinateur
- Cliquez sur le bouton Ouvrir de la boîte de dialogue Insérer une image

|                                                     | Modifiez le style du titre                                                                         |      |
|-----------------------------------------------------|----------------------------------------------------------------------------------------------------|------|
| • Cliquez pour<br>• Deuxième<br>• Troisièm<br>• Qua | modifier les styles du texte du masque<br>niveau<br>le niveau<br>trième niveau<br>Cinquième niveau | 0    |
| 0                                                   |                                                                                                    | o    |
| 26/11/2020                                          | O                                                                                                  | (N*) |

<u>Remarque</u>: vous pouvez ajuster la transparence de l'image en bougeant le curseur de transparence du **volet Format de l'image**.

- Cliquez sur le bouton Normal complétement à gauche du ruban pour quitter le mode Masque
- Le logo apparaît alors sur toutes les diapositives

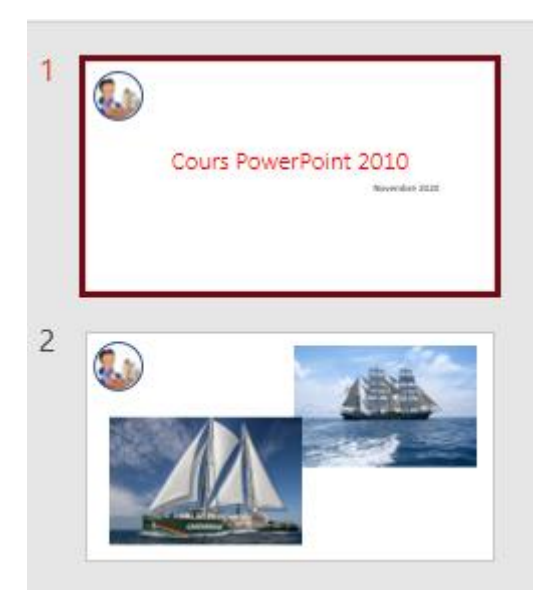